## SmartLab Studio II Install Steps – 1/6

- 1. Download the Smartlab Studio II iso file from website
- 2. Mount or extract all the contents onto your computer
- 3. Click on the *Rigaku Install Launcher Icon*
- 4. Select "Install SmartLab Studio II" option
- Select "For Analysis ONLY" option and click Next >> \_\_\_\_\_

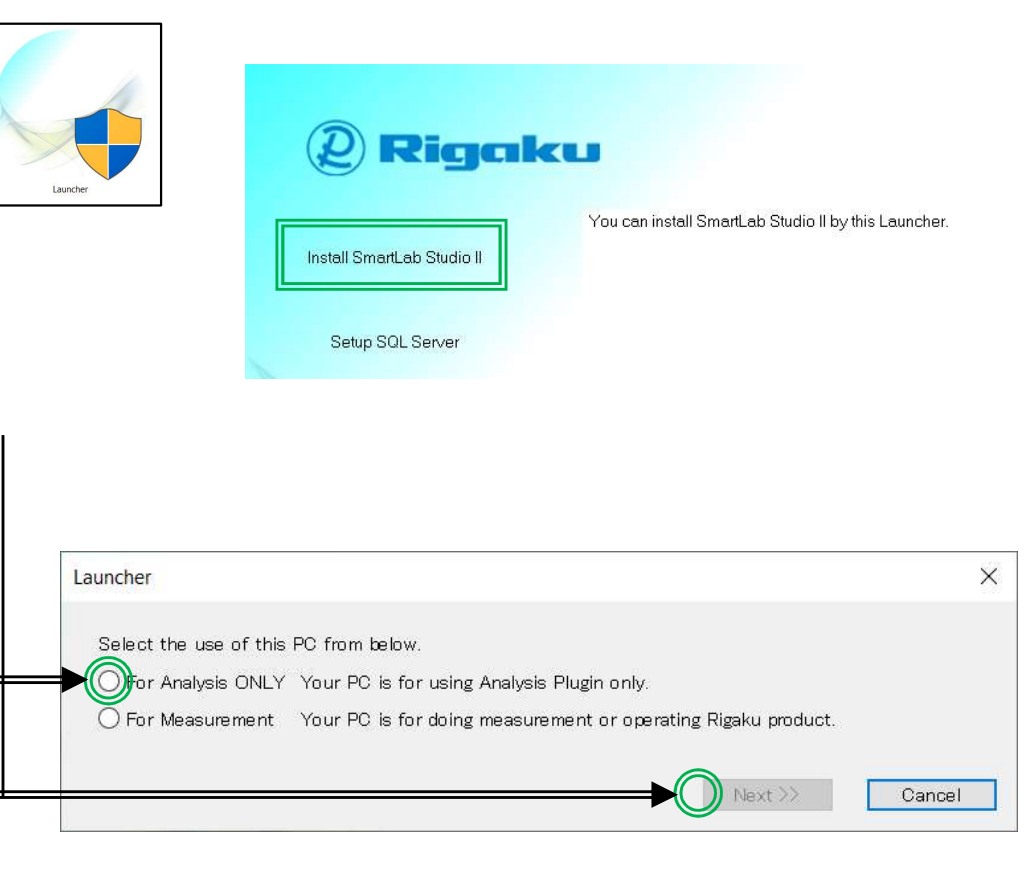

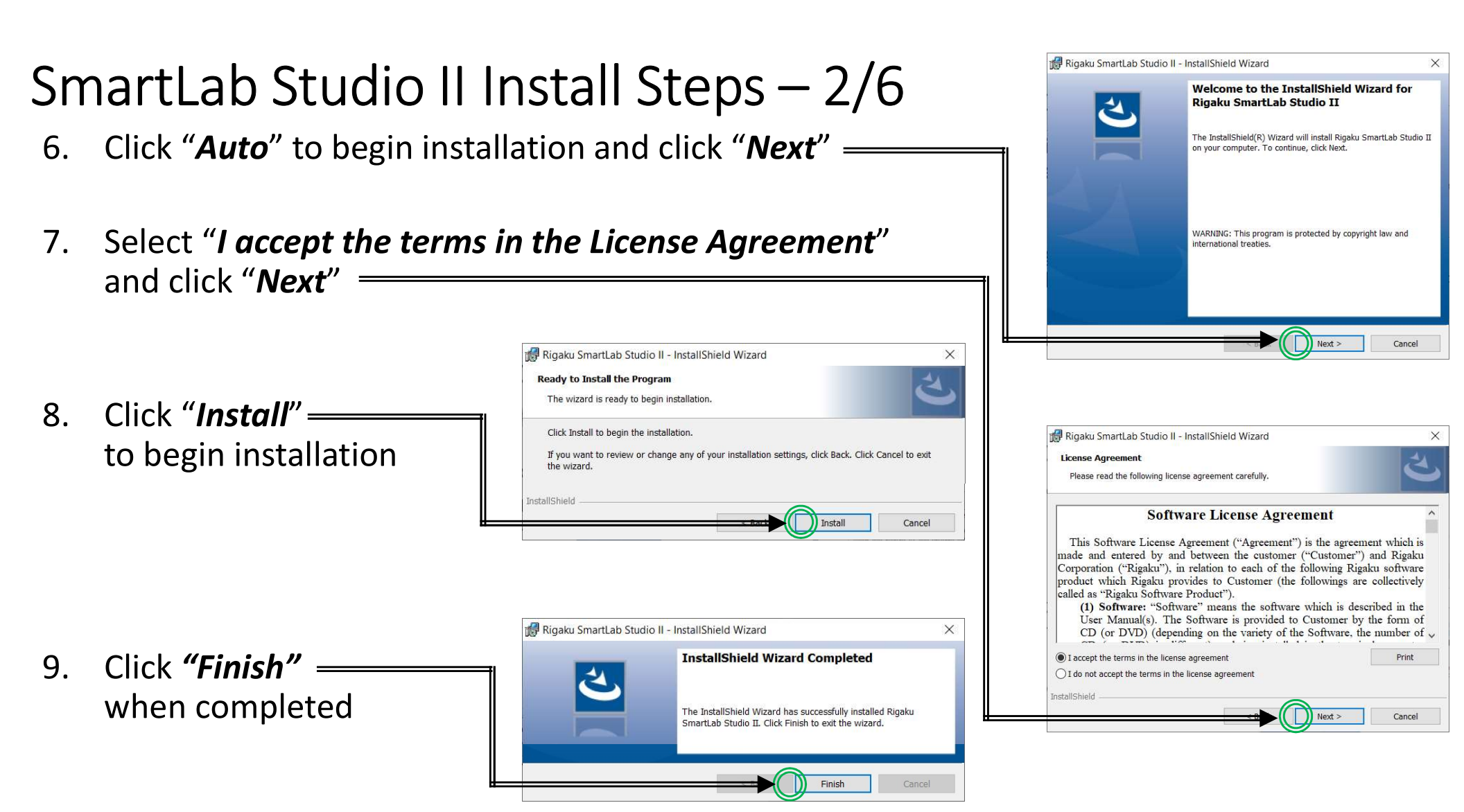

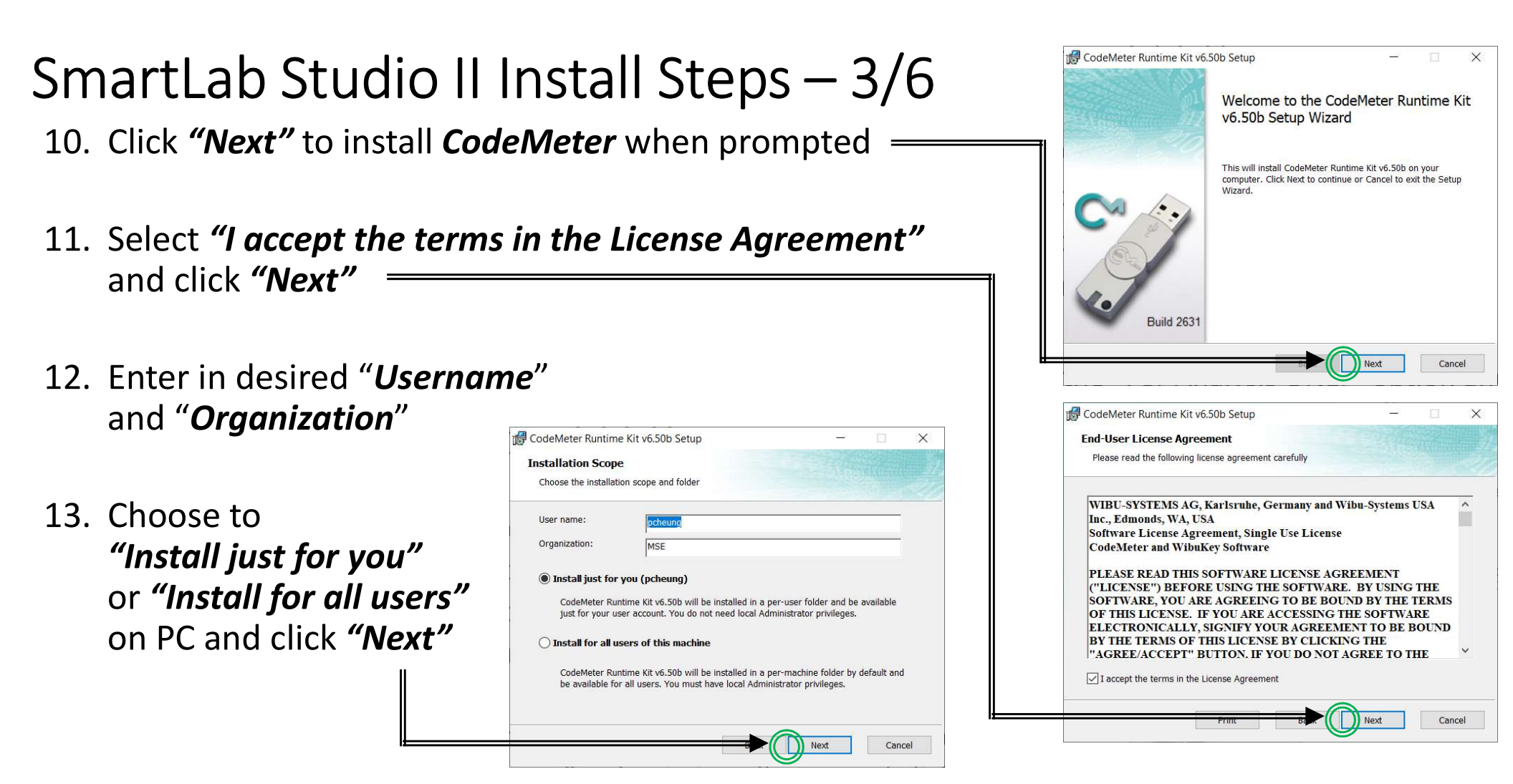

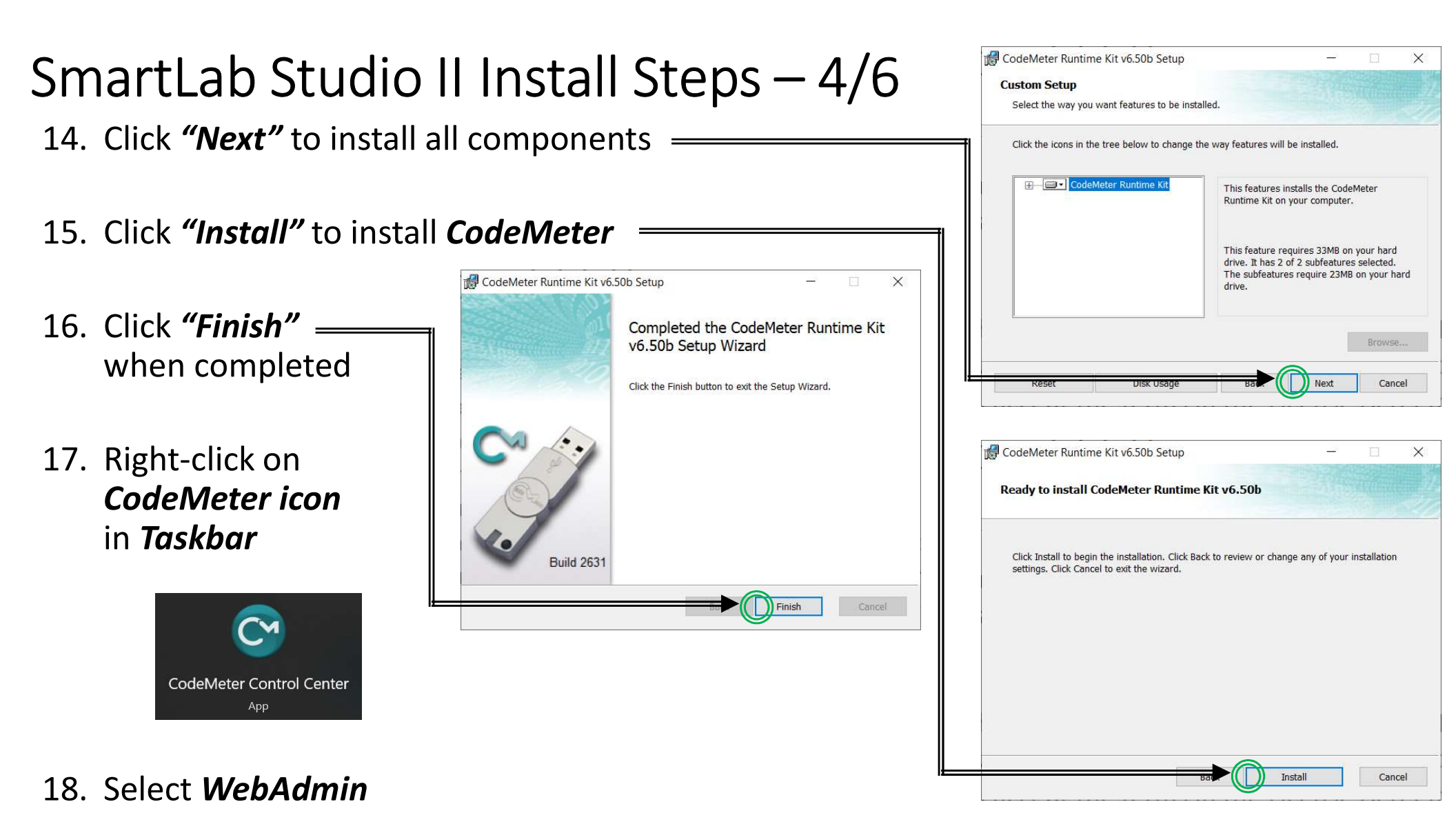

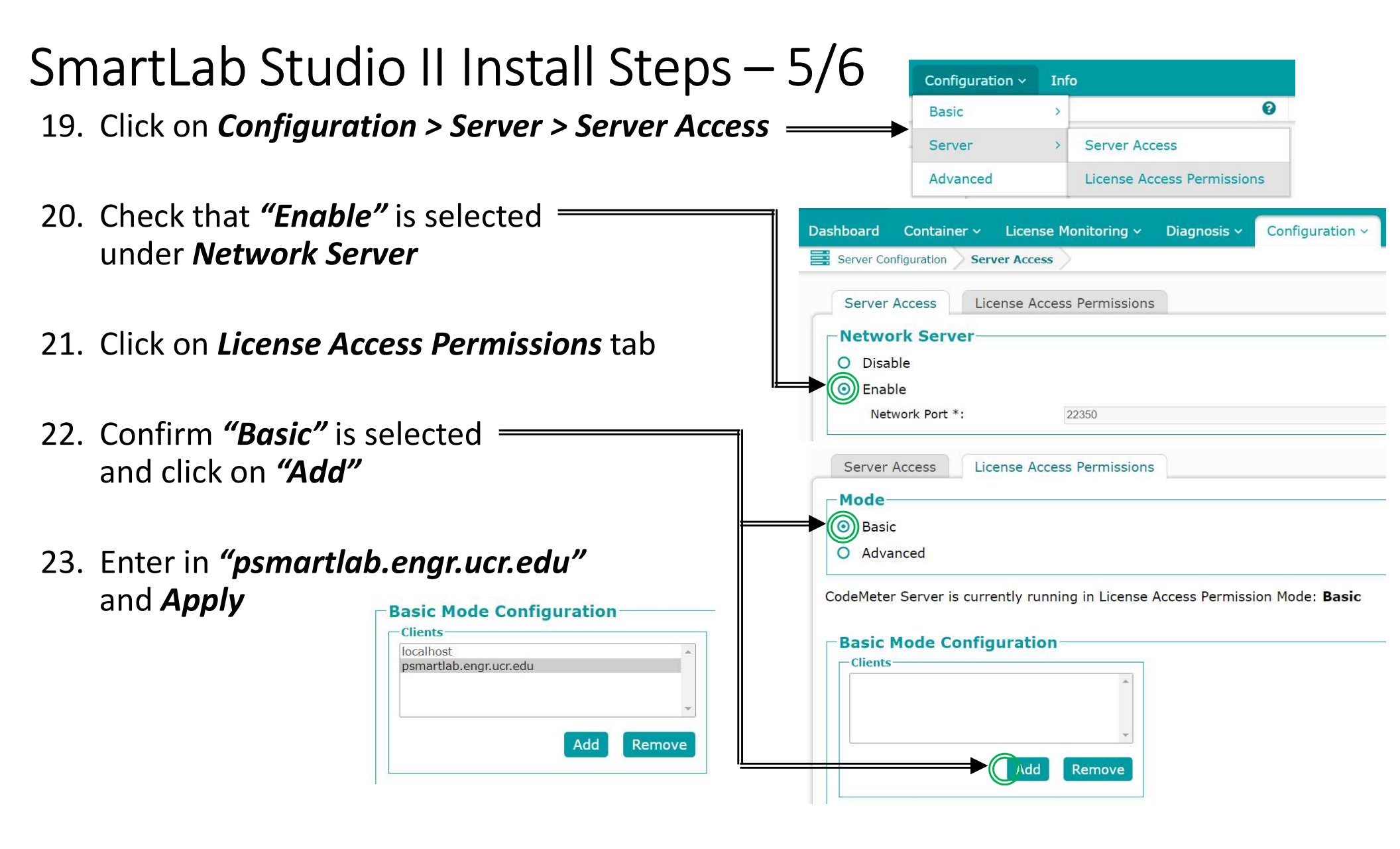

## SmartLab Studio II Install Steps – 6/6

- 24. Download the Crystallography Open Database (COD) files from the MSE website
- 25. Copy/drag the files into the following directory: *"C:\ProgramData\Rigaku\SLSII\PowderXRDDB\User"*
- 26. Double-click on the *SmartLab Studio II* icon

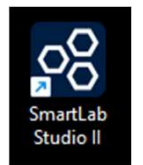

- 27. Login with *"Administrator"* and set a password to use software (recommend *"Administrator"*)
- 28. If you get a *"No License"* error, email *Lab Manager* as server may be down

| Login:             | Administrator          |
|--------------------|------------------------|
| Password:          | Please set password    |
|                    | Use 6 to 16 characters |
|                    | 😢 Enter new password   |
|                    | Weak                   |
|                    | Confirm new password   |
|                    |                        |
| Login              | Cancel                 |
| marti ab Studio II |                        |